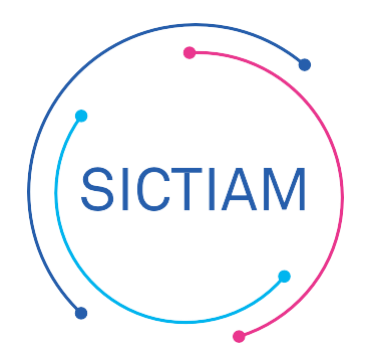

| FAQ : Mise à la réfor | me Immobilisations |
|-----------------------|--------------------|
| Emagnu                | is 2009            |
| Version/Auteur        | V1- Mai 2022 / MG  |
| Diffusion             | Interne/Externe    |

## CONTEXTE

Après avoir pointé l'inventaire avec la trésorerie, vous avez listé des biens qui doivent sortir de l'inventaire, ce sont des biens obsolètes /qui ne figurent plus dans l'inventaire physique.

CAS 1 : Le bien à sortir est présent sur l'inventaire de la trésorerie mais n'a jamais été créé dans E- Magnus

## 1) Identifier les biens du fichiers Excel afin de les extraire sur un autre onglet

| _  |       |            | _              | _   |              |                               |
|----|-------|------------|----------------|-----|--------------|-------------------------------|
| 29 |       |            |                |     |              |                               |
| 30 |       | 2183       | MATBU1996-01   | Oui | Complétée A  | RMOIRE 3 TABLETTES            |
| 31 |       | 2183       | MATBU1996-02   | Oui | Complétée A  | PPAREIL PHOTO FLASH           |
| 32 |       | 2183       | MATBU1996-03   | Oui | Complétée F  | AUTEUIL                       |
| 33 |       | 2183       | MATBU1996-04   | Oui | Complétée C  | ORDINATEUR COMPACQ            |
| 34 |       | 2183       | MATBU1996-05   | Oui | Complétée A  | RMOIRE A RIDEAUX              |
| 35 |       | 2183       | MATBU1996-06   | Oui | Complétée A  | RMOIRE A RIDEAUX FAUTEUILS    |
| 36 |       | 2183       | MATBU1996-07   | Oui | Complétée IN | MPRIMANTE LASER ET COMPUPRINT |
| 37 |       | 2183       | MATBU1996-08   | Oui | Complétée P  | PHOTOCOPIEUR PIJ              |
| 38 |       | 2183 🖌     | MATBU1996-09   | Oui | Complétée T  | ELEPHONE PIJ                  |
| 39 |       | 2183 🛒     | MATBU1996-10   | Oui | Complétée M  | IAGNETOSCOPE PIJ              |
| 40 |       | 2183       | MATBU1996-11   | Oui | Complétée M  | ATERIEL INFORMATIQUE          |
| 41 |       | 2183       | MATBU1996-12   | Oui | Complétée T  | ELEVISEUR PIJ                 |
| 42 |       | 2183       | MATBU1996-13   | Oui | Complétée B  | SUREAU POLICE ADMINISTRATIF   |
| 43 |       | 2183       | MATBU1996-14   | Oui | Complétée M  | 10BILIER HOTEL DE VILLE       |
| 44 |       | 2183       | MATBU1996-15   | Oui | Complétée M  | 10BILIER HOTEL DE VILLE       |
| 45 |       | 2183       | MATBU1996-16   | Oui | Complétée II | MPRIMANTE SCANNER             |
| 46 |       | 2183       | MATBU1996-17   | Oui | Complétée M  | ATERIEL AMENAGEMENT CHAMBRE   |
| 47 |       | 2183       | MATBU1996-18   | Oui | Complétée II | MPRIMANTE LASER BULL          |
| 48 |       | 2183       | MATBU1996-19   | Oui | Complétée IN | VFORMATIQUE MATERIEL/LOGICIEL |
| 49 |       | 2183       | MATBU1996-20   | Oui | Complétée C  | DRDINATEUR                    |
|    |       | 0400       | MATDUA000 04   |     | O            |                               |
| 4  | ACTIF | A CONSERVE | BIENS A SORTIR |     |              |                               |
|    |       |            |                |     |              |                               |

Exemple ci-dessous avec du matériel informatique acheté en 1996 :

👫 🛛 🕅 🖓 Accessibilité : consultez nos recommandations

Nous vous conseillons de procéder de la façon suivante :

SICTIAM

- Identifier un premier onglet avec les biens à conserver dans l'inventaire
- Isoler les biens à sortir dans un deuxième onglet

Astuce : Vous pouvez utiliser les raccourcis suivants pour couper / coller les lignes sur le  $2^{eme}$  onglet : CRTL+X (Couper) et CTRL+V (coller)

2) Compléter un certificat administratif de cession

La liste ainsi établie vous permettra d'alimenter un certificat administratif de cession à signer par l'ordonnateur et à transmettre en trésorerie.

o MODELE DE CERTIFICAT ADMINISTRATIF DE CESSION A TELECHARGER

## Exemple :

## IMMOBILISATIONS SORTIES DEFINITIVEMENT - Certificat administratif n° 2

| Date de ces<br>Motif de ces<br>Modalité de<br>Cession déf | sion : 31<br>sion : M<br>cession : M<br>initive : O | l/12/2022<br>ise à la réforme<br>ise à la réforme<br>ui |             |             |                     |        |
|-----------------------------------------------------------|-----------------------------------------------------|---------------------------------------------------------|-------------|-------------|---------------------|--------|
| Numéro                                                    | Numéro Inventaire                                   | Libellé                                                 | Date        | Montant     | Nature du bien cédé | VNC    |
| immobilisation                                            |                                                     |                                                         | acquisition | acquisition |                     |        |
| MATBU1996-01                                              | MATBU1996-01                                        | ARMOIRE 3 TABLETTES                                     | 31/12/1996  | 578.77      | 2183                | 578.77 |
|                                                           | 1                                                   | 1                                                       |             |             |                     | 1      |

CAS 2 : Le bien à sortir est présent sur l'inventaire de la trésorerie <u>et également</u> dans E- Magnus

Suivre les étapes sur CAS 1 afin de pouvoir établir un certificat administratif listant les biens à sortir.

Se connecter à Emagnus et identifier les biens :

```
Accès : immobilisations -> Cession -> Saisie
```

| nteres         |           |              |                          |           |                 |                   |              |             |          |
|----------------|-----------|--------------|--------------------------|-----------|-----------------|-------------------|--------------|-------------|----------|
| ervice gestion | naire     |              | •                        | Biens     | Etat            | Туре              |              | •           |          |
| asse immobil   | isation   |              | -                        | 🖌 Réels   | En cours        | Amo               | rtissable    | _           |          |
| te d'entrée    | du T      | a            |                          | -         |                 |                   |              | Rechercher  |          |
|                |           |              |                          | Simulés   | Sortis          | V Non             | amortissable |             |          |
| ate de sortie  | au        | d            | u                        |           |                 |                   |              |             |          |
|                |           |              |                          |           |                 |                   |              |             |          |
|                |           |              |                          |           |                 |                   |              |             |          |
| I/S - Entre    | e ⊸l N°   | inventaire 🚽 | Désignation              | *         | Code 👻          | Valeur initiale 👻 | Subvention 👻 | VNC 🚽 Sorti | rtie 👻 🔺 |
| Réel 21/01     | 2020 20   | 0202051001   | Acquisition Logiciel     |           | 20202051001     | 3 000.00 €        |              | 3 000.00 €  |          |
| Reel 17/12     | 2019      | BATOOS       | CLIMATISATION J FERRY    |           | CCSBIANCHIJF    | 3 251.24 €        |              | 3 251.24 €  |          |
| Réel 17/12     | 2019 N    | MATDIV1952   | ABRI JARDIN - CRECHE     |           | GAMMVERTCRECHE  | 1 599.00 €        |              | 799.50 €    |          |
| Reel 16/12     | 2019 N    | ATDIV1951    | VETEMENTS PM + TUBE A    | SABLE AR  | RIVOLIERPM      | 607.20 €          |              | 303.60 €    |          |
| Reel 11/12     | 2019      | BATOO6       | MENUIS EXT PREAU JR      |           | ACCESSDGDL012   | 713.76€           |              | 713.76€     |          |
| Reel 11/12     | 2019      | BAT006       | MACONNERIE PREAU JR      |           | ACCESSDGDLOT1   | 526.08 €          |              | 526.08 €    |          |
| Réel 11/12     | 2019      | BAT006       | ELEC-CLIM-CHAUF PREAU    | JR        | ACCESSDGDLOT4   | 146.64 €          |              | 146.64 €    |          |
| Reel 27/11     | 2019      | TER1902      | FRAIS S/ACQ CABRO C110   | 0-111-600 | TERRAIN CABROL1 | 1 /4/.98 €        |              | 1 /4/.98 €  |          |
| Reel 27/11     | 2019      | TER1902      | ACQ C110-111-600 CABR    | IOL       | TERRAIN CABROL  | 50 000.00 €       |              | 50 000.00 € | 6        |
| Réel 12/11     | 2019      | BAT006       | AC1 - LOT 1 - MACONNER   | IE PREAU  | ACCESSAC1LOT1   | 25 777.92 €       |              | 25 777.92 € | 9        |
| Réel 12/11     | 2019      | BATOO6       | AC1-LOT 4-ELEC CLIMCHA   | UF PREAU  | ACCESSAC1LOT4   | 7 185.36 €        |              | 7 185.36 €  |          |
| Reel 12/11     | 2019      | BA1006       | AC1-LOT 2 MENUIS EXT P   | REAU JR   | ACCESSAC1L012   | 34 974.24 €       |              | 34 974.24 € |          |
| Reel 12/11     | 2019      | BAT02001     | 4 PLEINES TERRE+ENTOUR   | RAGE/CLAV | PIERACLAVARY    | 5 472.00 €        |              | 5 472.00 €  |          |
| Réel 12/11     | 2019      | BAT06056     | VASISTAS DOJO            |           | MULTIFERMDOJO   | 6 874.12 €        |              | 6 874.12 €  |          |
| Reel 12/11     | 2019 VO   | NE001-21533  | MODERNISATION PARC V     | IDEOS     | AZETCO2019      | 1 260.00 €        |              | 1 260.00 ¢  |          |
| Keel 12/11     | 12019 VC  | JIE001-2315  | REALISATION ESCALIER J F | KUSTAND   | BPCONSTRUCTION  | 9 924.00 €        |              | 9 924.00 €  |          |
| Reel 24/10     | 2019 N    | ATDIV1948    | 6 TABLES - JR ELEM       |           | UGAPJRELEM      | 1264.61€          | 886.00€      | 0.00 £      |          |
| Total          |           |              |                          |           |                 | 49 587 047.97 €   | 463 576.58 € | ****        | Ŧ        |
| 14 4 Q cur 3   | 683 E E E | Aurun fi     | iltre Rechercher 4       |           |                 |                   |              |             | - F      |

SICTIAM

- 2 Selectionner le bien à céder
- 3 Cliquer sur la flèche

| Cliquer ensuite su                  | r le bouton crée       | r | 1 |
|-------------------------------------|------------------------|---|---|
| Code bien TERRAIN CABROL            |                        |   |   |
| Désignation ACQ C110-111-600 CABROL |                        |   |   |
| Valeur 50 000.00 %                  |                        |   |   |
| Date de sortie Type Motif           | Qté cédée Valeur cédée |   |   |
|                                     |                        |   |   |
|                                     |                        |   |   |
|                                     |                        |   |   |
|                                     |                        |   |   |
|                                     |                        |   |   |
|                                     |                        |   |   |
|                                     |                        |   |   |
|                                     |                        |   |   |
|                                     |                        |   |   |
|                                     |                        |   |   |

On accède ensuite à l'écran d'identification de la cession :

| Code bien                                                                                    | 200704                                                                   | N° Inventaire                                                                                                    | 200704                  |                                                             |
|----------------------------------------------------------------------------------------------|--------------------------------------------------------------------------|----------------------------------------------------------------------------------------------------|-------------------------|-------------------------------------------------------------|
| Désignation                                                                                  | Acquisition peti                                                         | t matériel                                                                                                    |                         | Bien simulé                                                 |
| Valeur                                                                                       | 1 919.42 €                                                               |                                                                                                    |                         |                                                             |
| Date d'entrée                                                                                | 09/05/2007                                                               | Provenance                                                                                                    |                         |                                                             |
|                                                                                              |                                                                          |                                                                                                    |                         |                                                             |
| Cession                                                                                      |                                                                          |                                                                                                    |                         |                                                             |
|                                                                                              |                                                                          |                                                                                                    |                         |                                                             |
| Cession totale                                                                               | ✓ Tiers                                                                  | TRESOR PUB                                                                                                    | - 2                     |                                                             |
| Cession totale<br>Motif de sortie                                                            | Tiers Tiers                                                              | TRESOR PUB                                                                                                    | • • •<br>• • <b>•</b> 2 | Tableau du bien                                             |
| Cession totale<br>Motif de sortie<br>Compte de mise à c                                      | Tiers Immobilisation disposition ou d'afi                                | TRESOR PUB<br>réformée<br>fectation (24)                                                                                |                         | Tableau du bien                                             |
| Cession totale<br>Motif de sortie<br>Compte de mise à c<br>Date de sortie                    | Tiers Immobilisation disposition ou d'aff 31/12/2022                     | TRESOR PUB<br>réformée<br>fectation (24)<br>3 Juantité cédée 1                                                          |                         | Tableau du bien<br>Subventions                              |
| Cession totale<br>Motif de sortie<br>Compte de mise à c<br>Date de sortie<br>Montant cession | Tiers    Immobilisation    disposition ou d'affi    31/12/2022    0.00 € | TRESOR PUB         réformée         fectation (24)         3 juantité cédée         1         4 Plus value       0.00 € |                         | Tableau du bien<br>Subventions<br><u>R</u> éférence cession |

- 1) Sélectionnez le **Tiers** à qui le bien est cédé (Exemple : **Trésorerie**).
- 2) Renseignez le Motif de sortie du bien : Immobilisation réformée
- 3) Indiquez la **Date de sortie** du bien. (en général le 31/12/N)
- 4) Ne rien renseigner dans **Montant de la cession** (à utiliser uniquement quand le bien est vendu).

Cochez la case **Cession totale** si la cession est complète, c'est-à-dire si la totalité du bien va être cédée en une seule fois.

Indiquez la **Quantité cédée**, si la quantité du bien a été enregistrée à l'origine sur la fiche du bien.

La **Valeur brute cédée** correspond à la valeur cédée par rapport à la valeur d'origine. Si la cession est totale, c'est la valeur initiale du bien. Si la cession est partielle, c'est la valeur brute à l'origine de la partie cédée.

SICTIAM

La VNC cédée correspond à la Valeur Nette Comptable cédée. Elle est calculée automatiquement par le logiciel.

La Plus-value est calculée automatiquement par le logiciel.

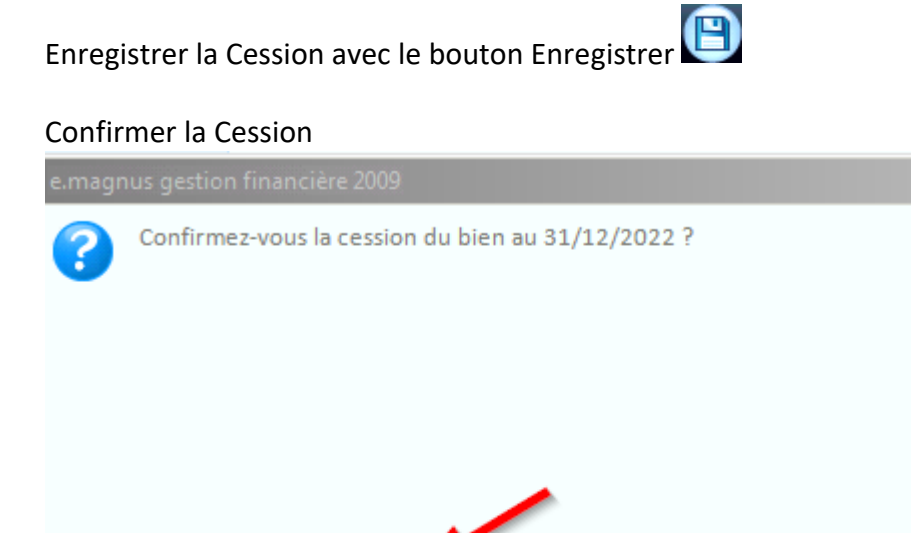

<u>O</u>ui

La liste des cessions effectuées sur le logiciel peut être éditée pour contrôle et transmission à la trésorerie via le menu Immobilisations → Cession → Etat des cessions

<u>N</u>on

L'équipe support du SICTIAM restent à votre disposition pour tout complément d'information. Pour plus de rapidité saisissez vos demandes d'assistance sur : https://mon.sictiam.fr/page/assistance

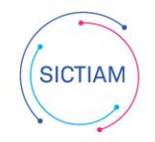